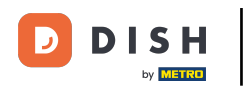

## • Vous êtes maintenant sur le tableau de bord. Cliquez sur RESTAURANT .

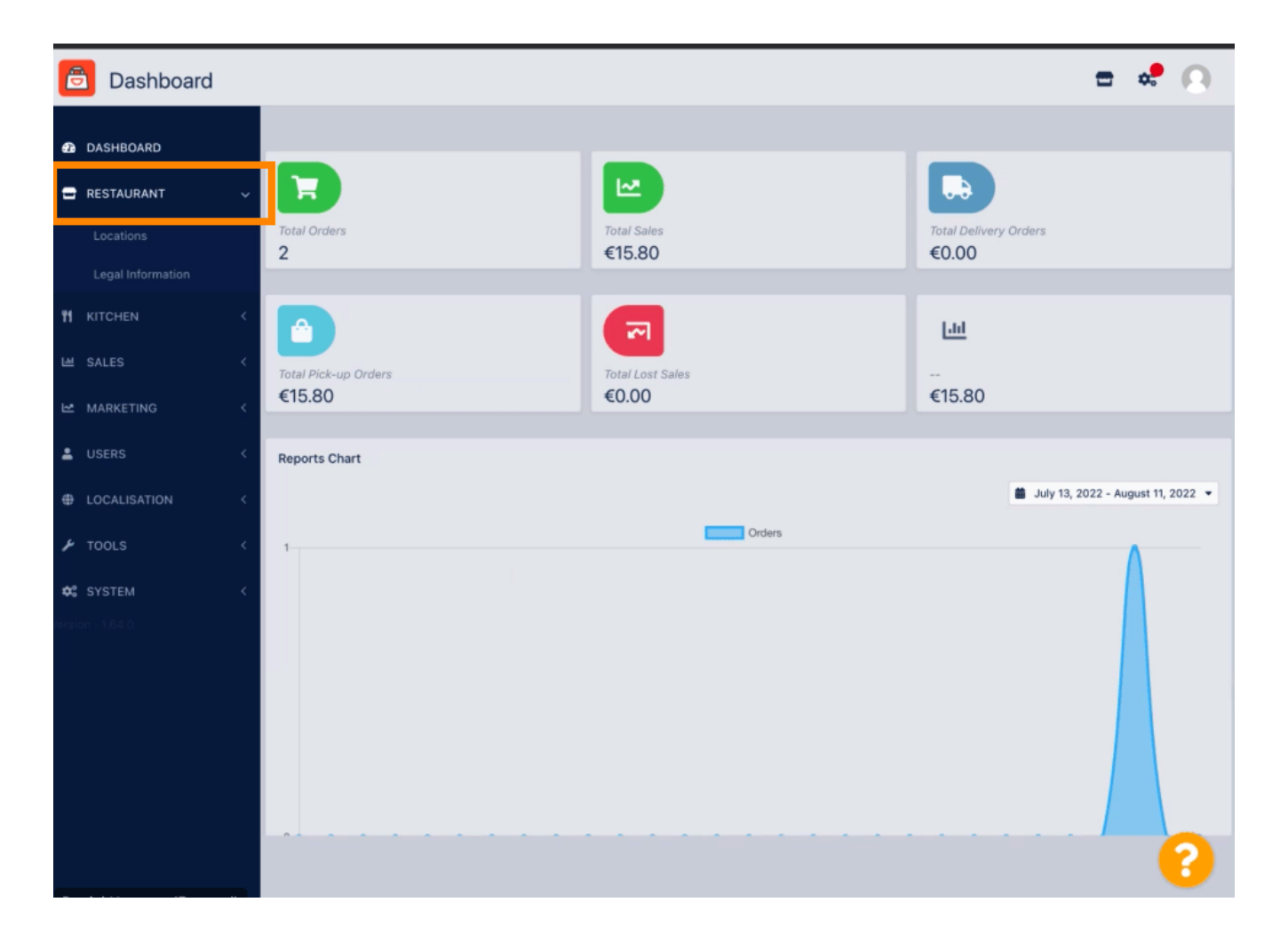

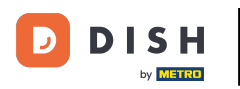

## • Maintenant, cliquez sur Emplacements .

| E Locations       |   |                   |        |                    |            |                |               |         |                        | •      | *      | 0 |
|-------------------|---|-------------------|--------|--------------------|------------|----------------|---------------|---------|------------------------|--------|--------|---|
| DASHBOARD         |   | Download CSV list |        |                    |            |                |               |         |                        |        |        |   |
| 🖃 RESTAURANT      | ~ |                   |        | NAME               | CITY       | OFFER DELIVERY | OFFER PICK-UP | STATUS  | LINK                   |        |        | ₽ |
| Locations         |   |                   | 1      | Restaurant Danielo | Düsseldorf | Enabled        | Enabled       | Enabled |                        |        |        |   |
| Legal Information |   |                   |        |                    |            |                |               |         |                        |        |        |   |
|                   | < |                   |        |                    |            |                |               |         |                        |        |        |   |
| 네 SALES           | < |                   |        |                    |            |                |               |         |                        |        |        |   |
|                   | < |                   |        |                    |            |                |               |         |                        |        |        |   |
| LUSERS            | < |                   |        |                    |            |                |               |         |                        |        |        |   |
| LOCALISATION      | < |                   |        |                    |            |                |               |         |                        |        |        |   |
| 🗲 TOOLS           | < |                   |        |                    |            |                |               |         |                        |        |        |   |
| 😂 SYSTEM          | < |                   |        |                    |            |                |               |         |                        |        |        |   |
| fersion : 1.64.0  |   |                   |        |                    |            |                |               |         |                        |        |        |   |
|                   |   |                   |        |                    |            |                |               |         |                        |        |        |   |
|                   |   |                   |        |                    |            |                |               |         |                        |        |        |   |
|                   |   |                   |        |                    |            |                |               |         |                        |        |        |   |
|                   |   |                   |        |                    |            |                |               |         | Privacy Settings   FAQ | New Fe | atures |   |
|                   |   |                   |        |                    |            |                |               |         |                        |        |        | 2 |
|                   |   | Items I           | Per Pa | ge 100 -           |            |                |               |         |                        |        |        |   |

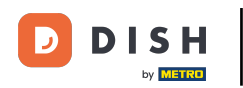

• Vous pouvez modifier un emplacement existant en cliquant sur l'icône en forme de crayon .

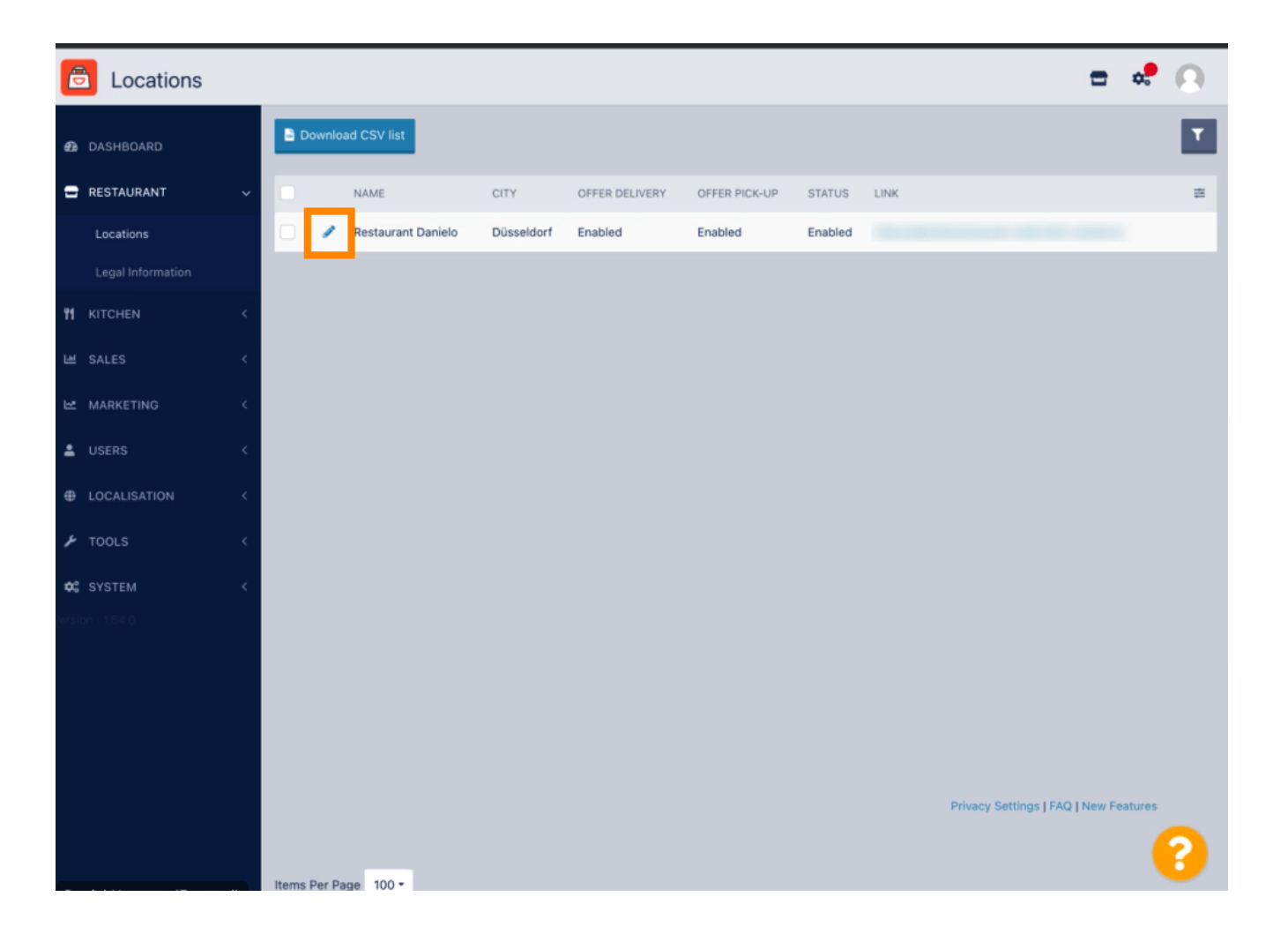

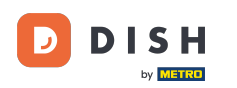

Vous pouvez activer/désactiver la possibilité de livraison et de retrait.

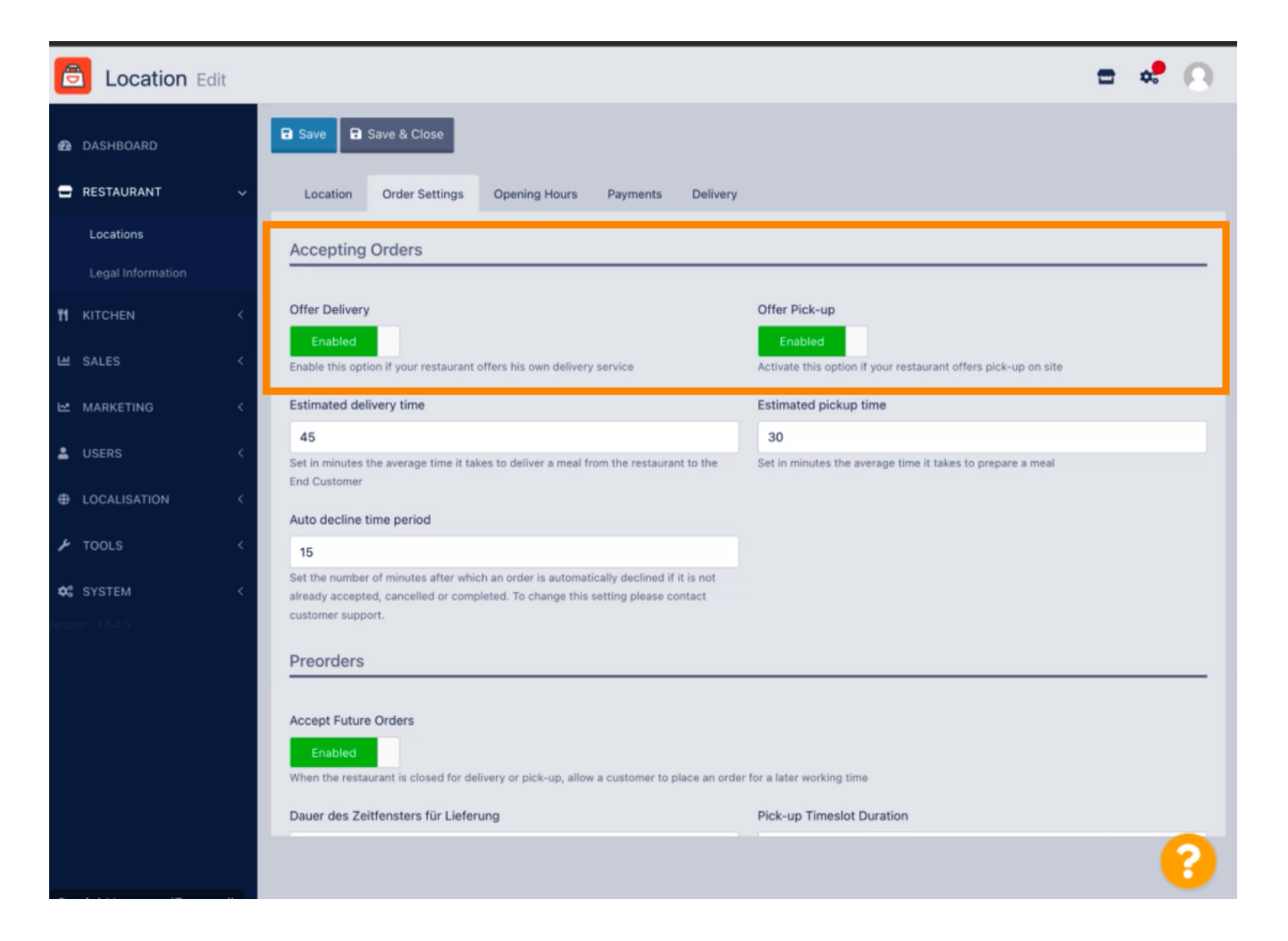

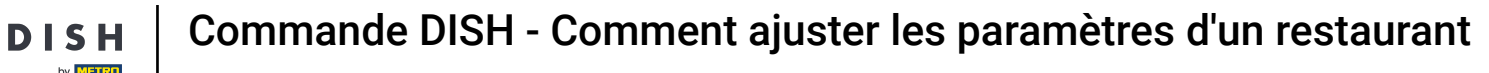

Vous pouvez modifier plusieurs paramètres concernant vos commandes acceptées, notamment le délai de livraison estimé, l'heure de retrait estimée et le délai de refus automatique.

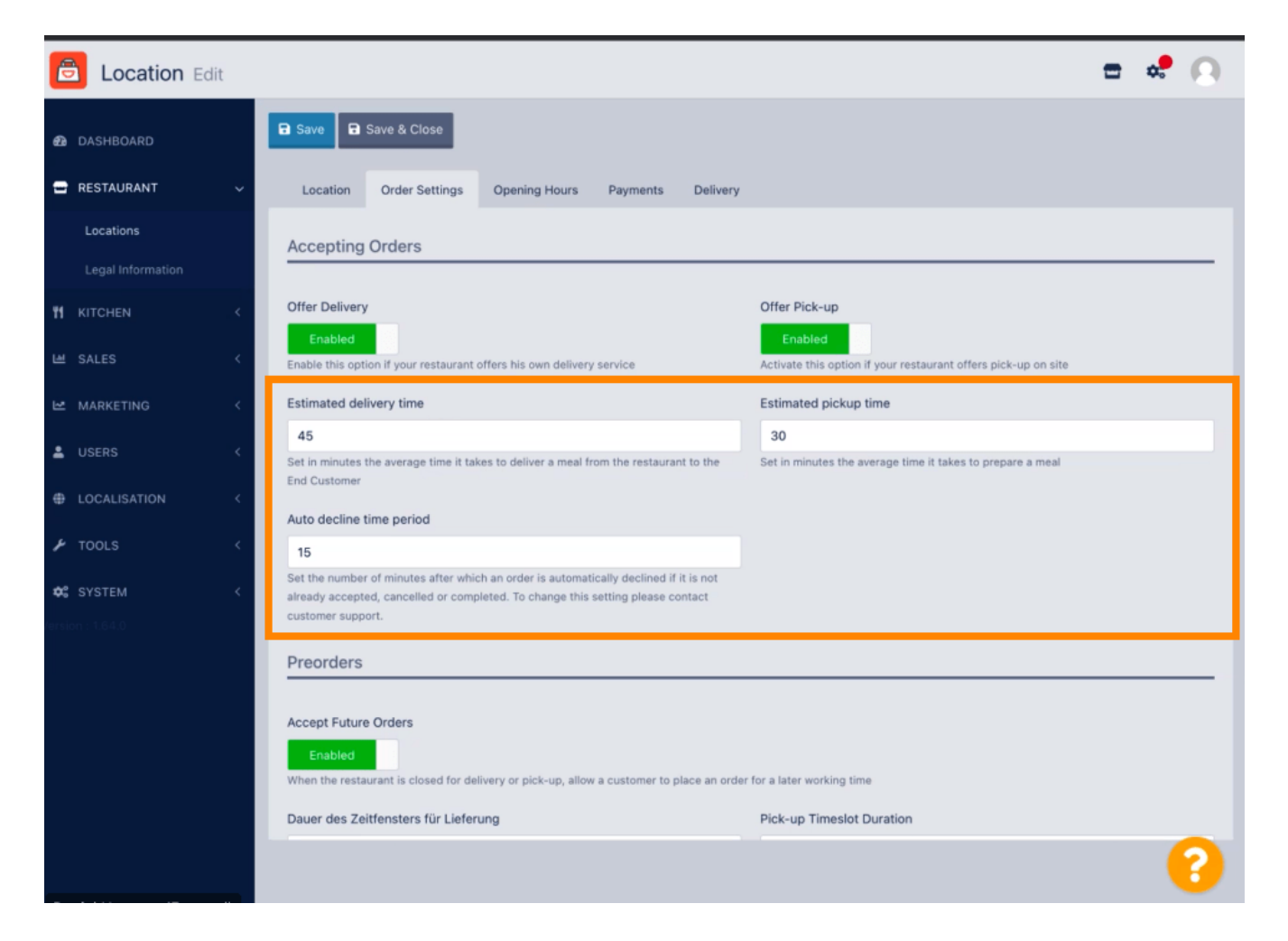

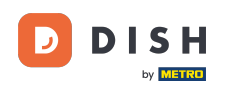

Vous pouvez activer ou désactiver les précommandes. Vous pouvez également modifier plusieurs paramètres concernant les précommandes acceptées.

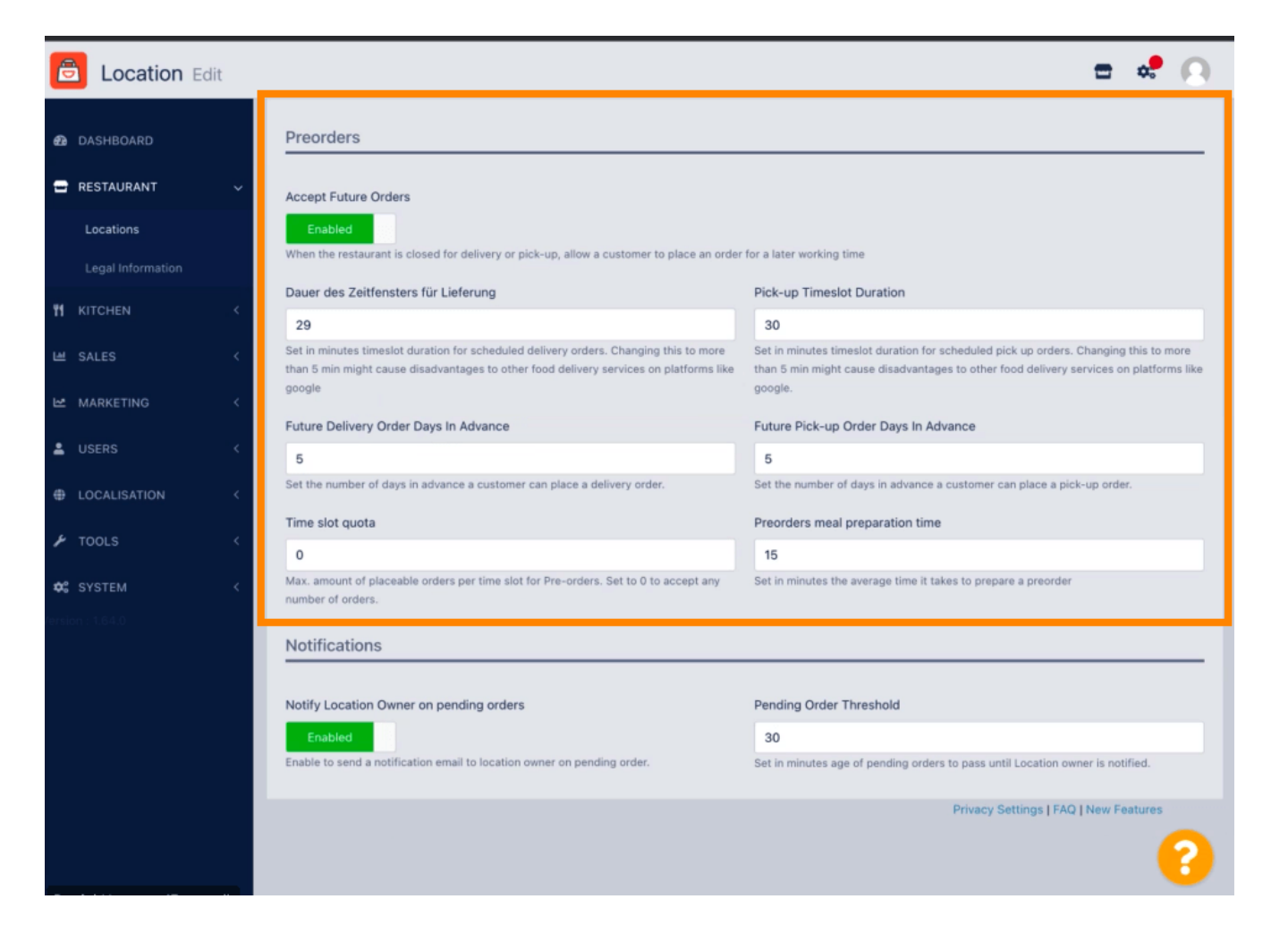

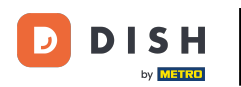

Ici, vous pouvez activer /désactiver la possibilité de recevoir des notifications sur les commandes en attente par e-mail.

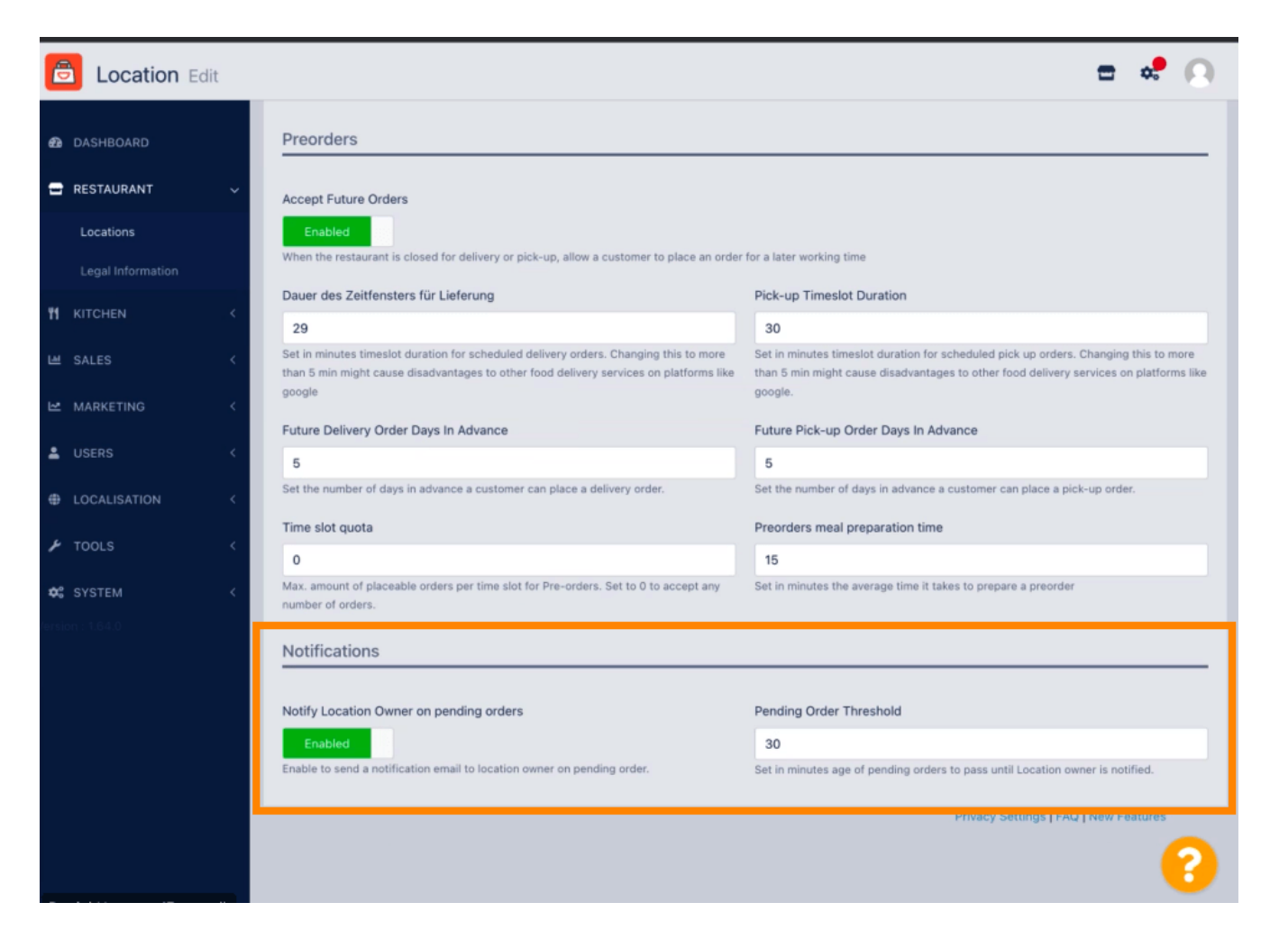

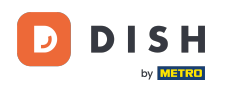

## Faites défiler vers le haut et cliquez sur Enregistrer et fermer.

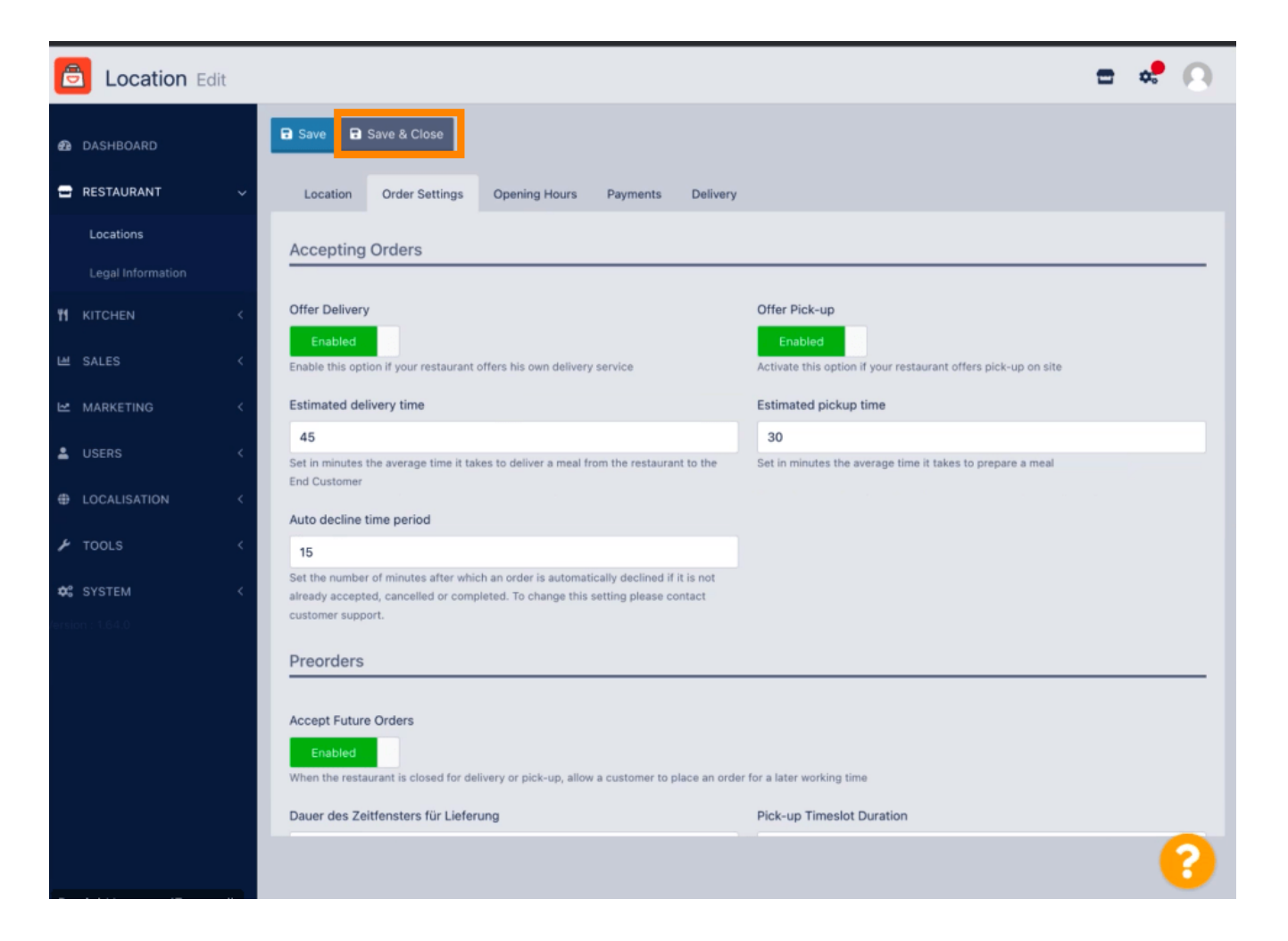

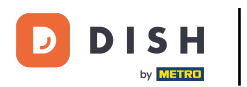

## C'est tout. Vous avez terminé.

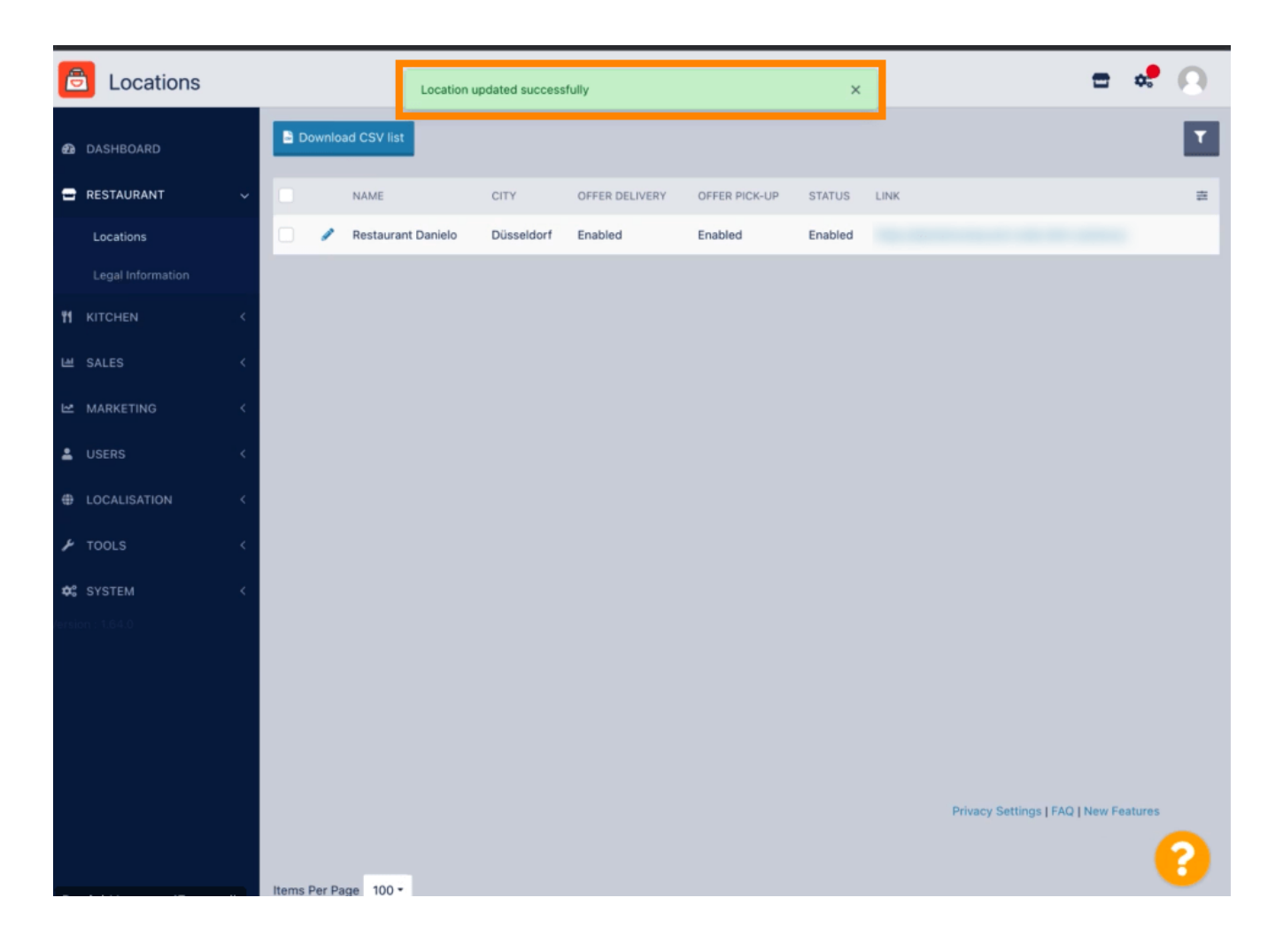

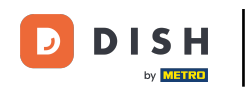

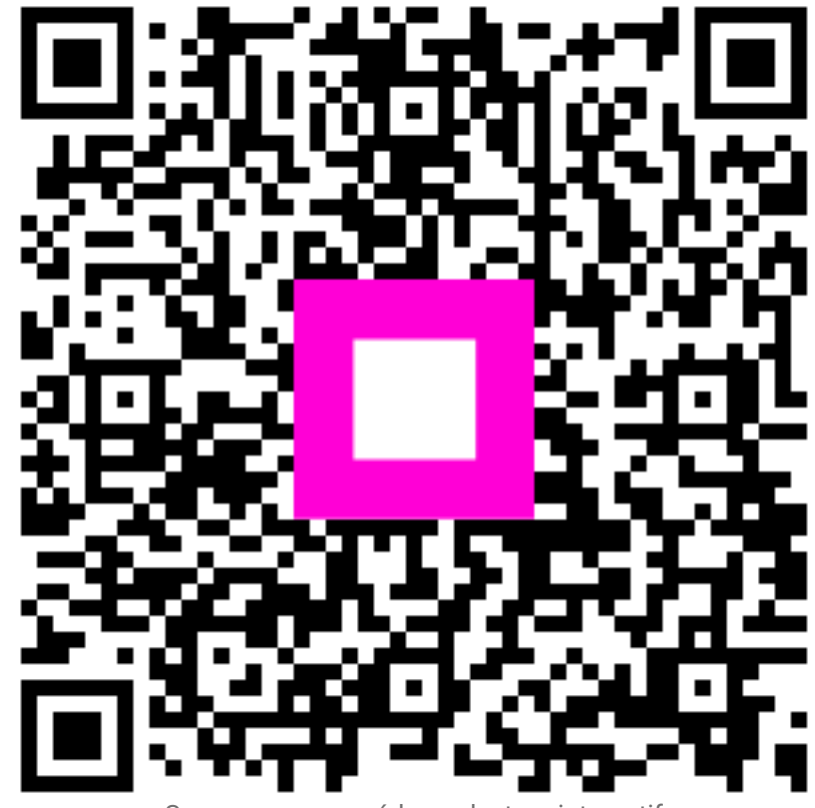

Scannez pour accéder au lecteur interactif